grandMA2 User Manual – Plugins Version 3.5 – 2025-05-01 English

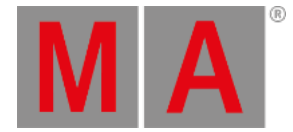

## **Edit Plugins**

## 🧲 Hint:

-To view the specific Lua commands and their structure, import plugin\_1.lua into the plugin pool or follow this path on the grandMA2 onPC:

C:\ProgramData\MA Lighting Technologies\grandma\gma2\_V\_x.x.x\plugins\plugin\_1.lua

-A plugin has always two files - an .xml and a .lua file.

Open the plugin pool:

- 1. Tap System in Create Basic Window. For more information on how to open a basic window see <u>Manage</u> windows.
- 2. Tap **Plugin** and the plugin pool opens.

| $\sim$ | 1 🔒 | 2  | 3  | 4  | 5  | 6  | 7  | 8  | 9  |
|--------|-----|----|----|----|----|----|----|----|----|
| Plugin | LUA |    |    |    |    |    |    |    |    |
| 10     | 11  | 12 | 13 | 14 | 15 | 16 | 17 | 18 | 19 |
| 20     | 21  | 22 | 23 | 24 | 25 | 26 | 27 | 28 | 29 |
| 30     | 31  | 32 | 33 | 34 | 35 | 36 | 37 | 38 | 39 |

Open the plugin pool

grandMA2 User Manual – Plugins Version 3.5 – 2025-05-01 English

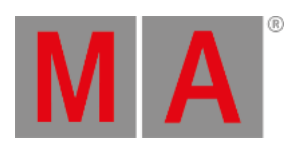

3. Open the editor:

-Press Edit and tap an empty object in the pool.

-The **window Edit Plugin** opens.

| Edit Plugin | 2 'Plugin' |    |      |        | Q    | × |                    |
|-------------|------------|----|------|--------|------|---|--------------------|
| fill lu     | a code he  | re |      |        |      | ĺ |                    |
|             |            |    |      |        |      |   |                    |
|             |            |    |      |        |      |   |                    |
|             |            |    |      |        |      |   | Label              |
|             |            |    |      |        |      |   |                    |
|             |            |    | <br> |        | <br> | ' |                    |
|             | Save       |    |      |        |      |   | Execute<br>On Load |
| Import      | Export     |    |      | Reload |      |   |                    |

Open the plugin editor

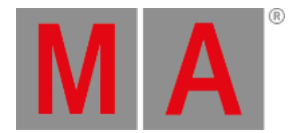

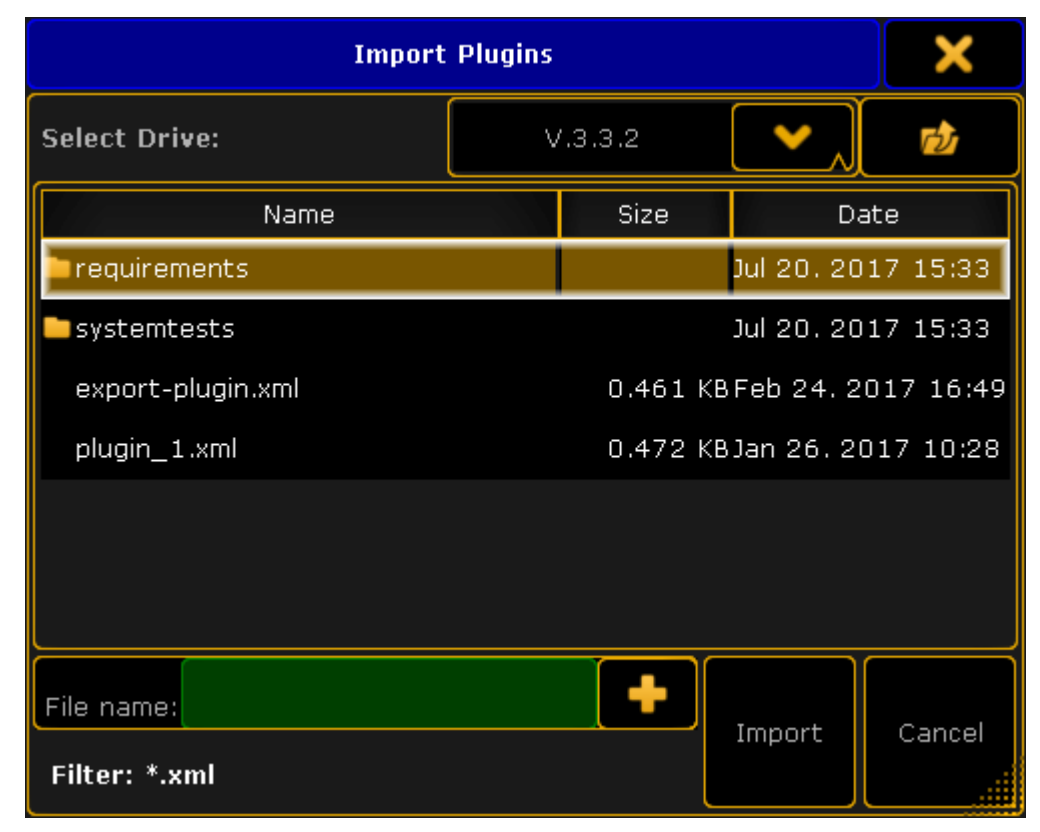

4. To import the .xml file from the drive, tap Import and the pop-up Import Plugins opens.

Import plugins

-Select the file and tap Import. -To cancel the process, tap Cancel.

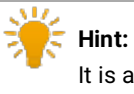

It is also possible to write the Lua code directly in the editor.

5. Label the plugin:

-Tap Label and type the name of the plugin in the calculator. -Press Please.

- 6. To save the plugin, tap Save .
- 7. To export the plugin created, tap Export.

grandMA2 User Manual – Plugins Version 3.5 – 2025-05-01 English

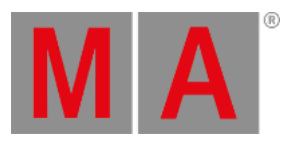

8. To reload the plugin engine, tap Reload. -A confirmation pop-up opens.

| ATTENTION:             | ×      |  |  |  |  |
|------------------------|--------|--|--|--|--|
| Reload plugin engine ? |        |  |  |  |  |
| Ok                     | Cancel |  |  |  |  |

Reload the plugin engine

-To reload the engine, tap Ok.

- -To cancel the process, tap **Cancel**.
- To enable execution on load, tap Execute on Load.
  The button is highlighted in a yellow font.

The Lua code is applied.